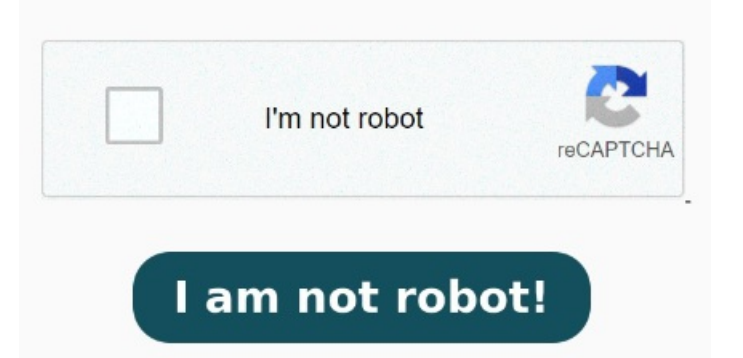

Commands: qpdfstream-data=uncompress and qpdfstream-data=compress – David Just follow these stepsRight-click on the password-protected PDF fileFrom the context menu, click on Open With and choose PreviewIn the Preview window, enter the password for the file to unlock itNow, click the File option on the status bar above Instead of pdftk you can also use qpdf to uncompress and compress the pdf files.